# 電子ブック EBSCOhost eBook Collection 利用ガイド

EBSCOhost eBook Collectionは、 学術系図書中心に利用できる電子ブックです。

# <u>ご利用の前に</u>

#### <u>●対応するブラウザ</u>

 推奨
 Google Chrome (最新版、および1つ前のバージョン)
 FireFox (最新版、および1つ前のバージョン)
 Safari (最新版、および1つ前のバージョン)
 ※iOSおよびmacOS上のSafariではプライベートモードは サポートされていません。

#### ・インターネットエクスプローラ 10.0以降

※一部画像が表示されない不具合ががあります。 ※アドレスバーの歯車アイコンをクリックし、互換表示をオフにしてください。

#### ●その他のシステム要件

JavaScript、Cookie対応、DOMストレージ

Windows 8.0 / 8.1ユーザーは、Internet Explorerを使用して ViewerでPDFを表示する必要があります。

#### ●<u>推奨画面解像度:1024 x 768</u>

#### 学内LAN接続 1、アクセス方法

- (1) LCセンターのホームページを開く (<u>http://lib.nit.ac.jp</u>)。
- (2) 左の「Menu」から、①「情報検索」→②「電子ブック」の順にクリック。
- (3) 「電子ブックを読む」が開いたら、下にスクロール。
- (4) ③ 「EBSCO eBook Collection」のリンクをクリック。

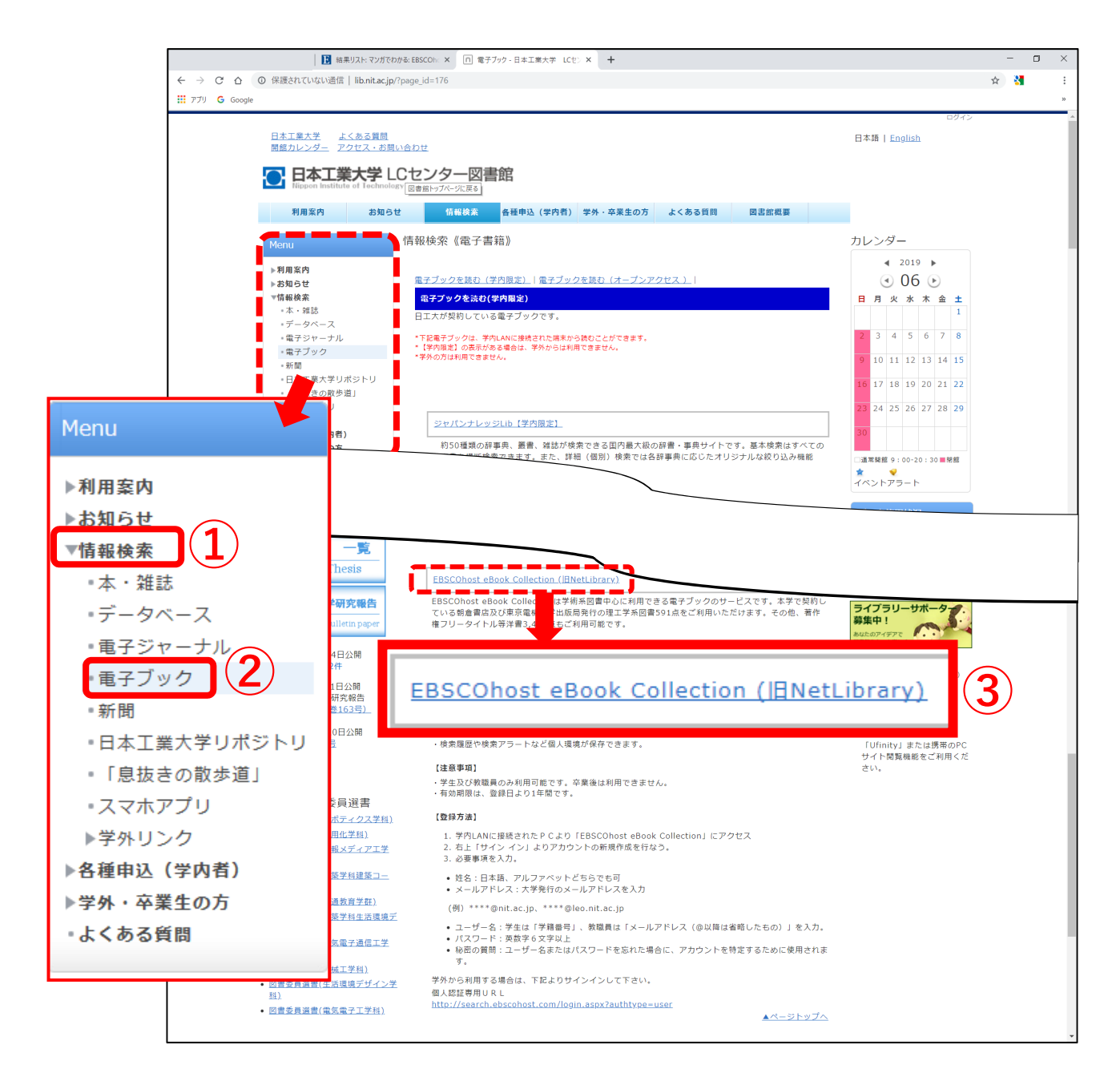

#### <u>2、「EBSCO eBook」で電子ブックを探す。</u>

主な検索方法は、2種類。

①検索窓に検索語を入力、 ②カテゴリを選択する。

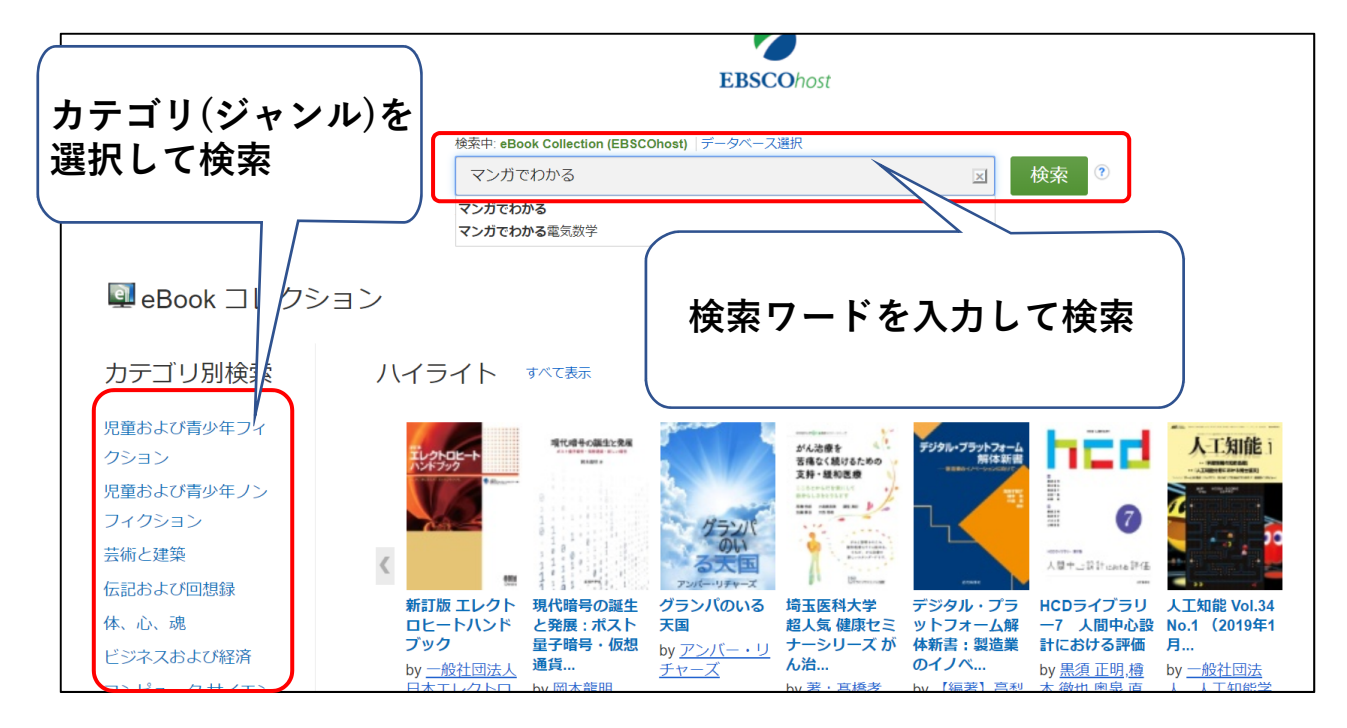

検索結果が10件表示されます。

「**ページオプション**」で検索結果の件数や画面デザインを選択できます。 読みたいタイトルをクリックすると、詳細ページが開きます。

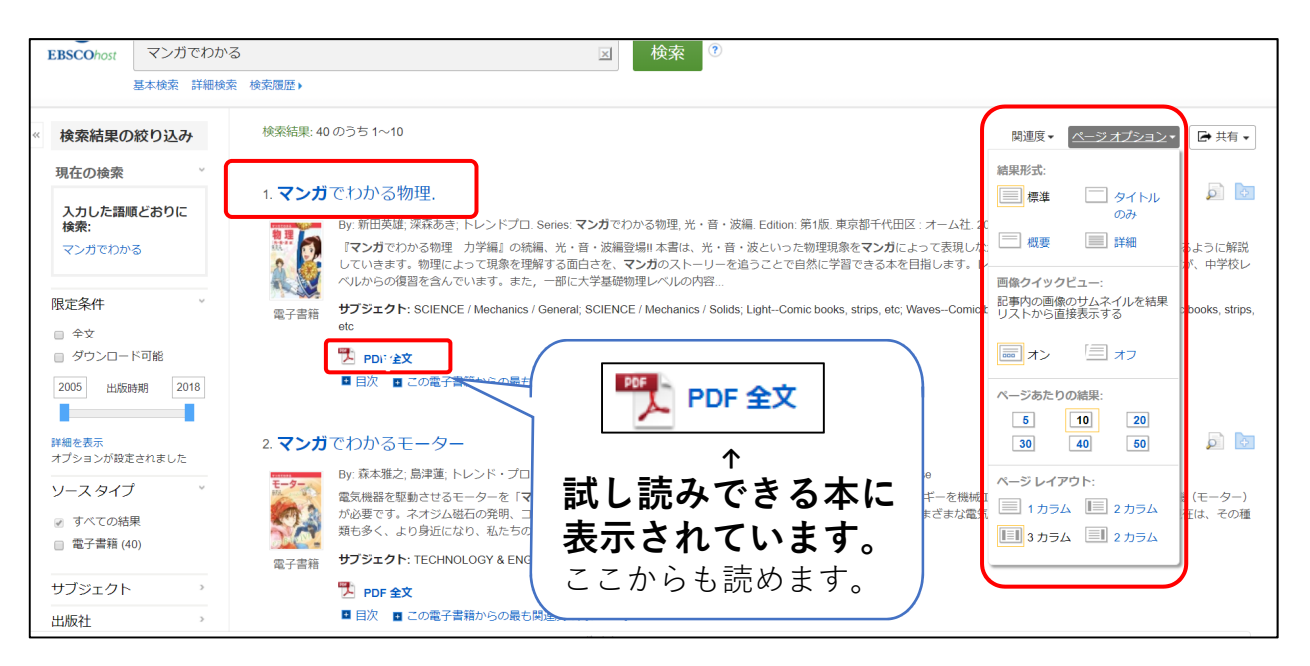

#### <u>3、「EBSCO eBook」で電子ブックの書誌を表示。</u>

電子ブック詳細として、次のような項目が表示されています。

- ・内容の詳しい説明 ・著者や出版社 ・ジャンルやカテゴリー
- ISBNなどの固有番号

このような本の詳細な情報を「書誌情報」といいます。 書誌を見て、「電子ブックを読む、読まない」判断の参考にしてください。

読むときは、左側の 🎦 🍽 主 か目次を選択してください。

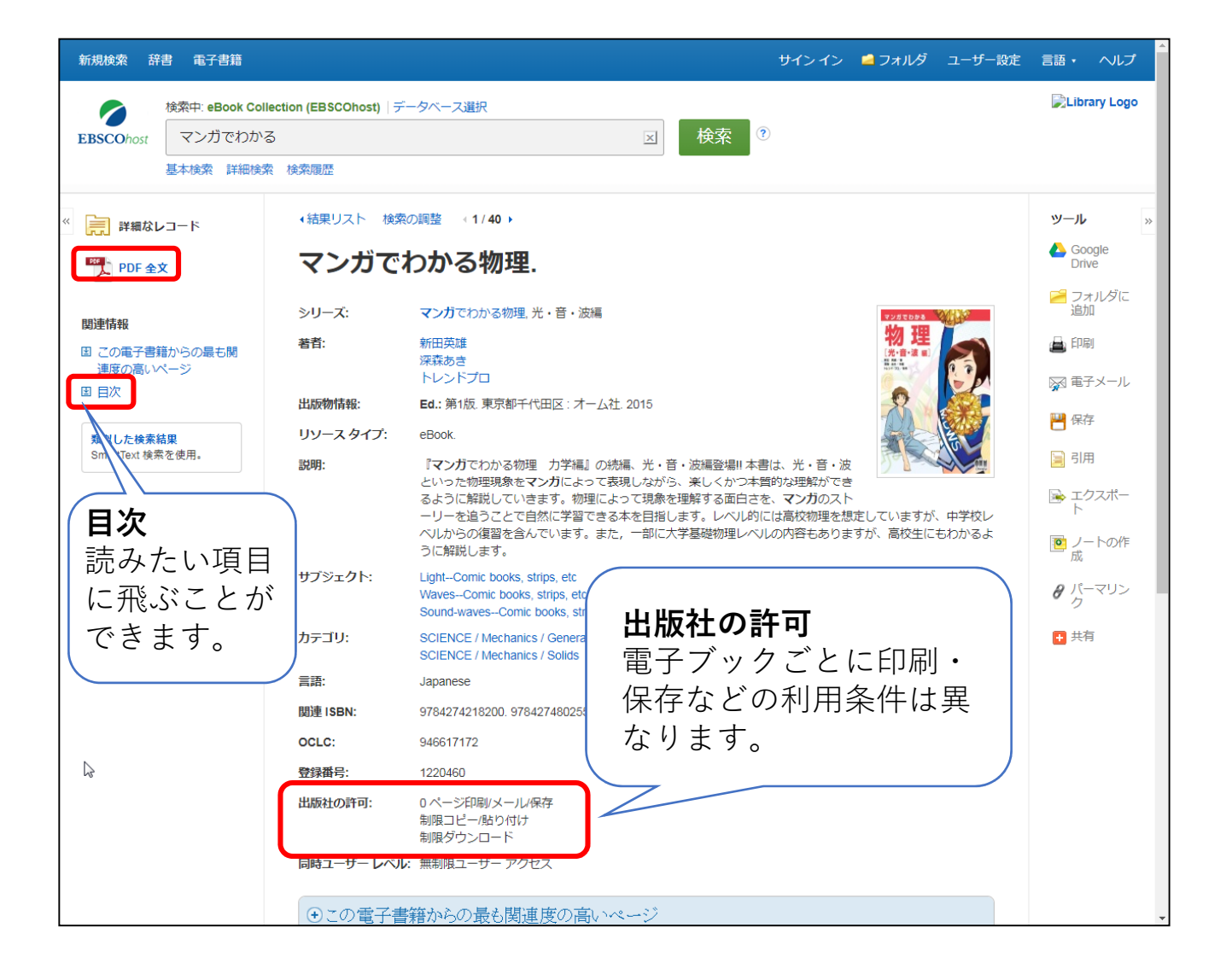

#### <u>4、「EBSCO eBook」を読む</u>

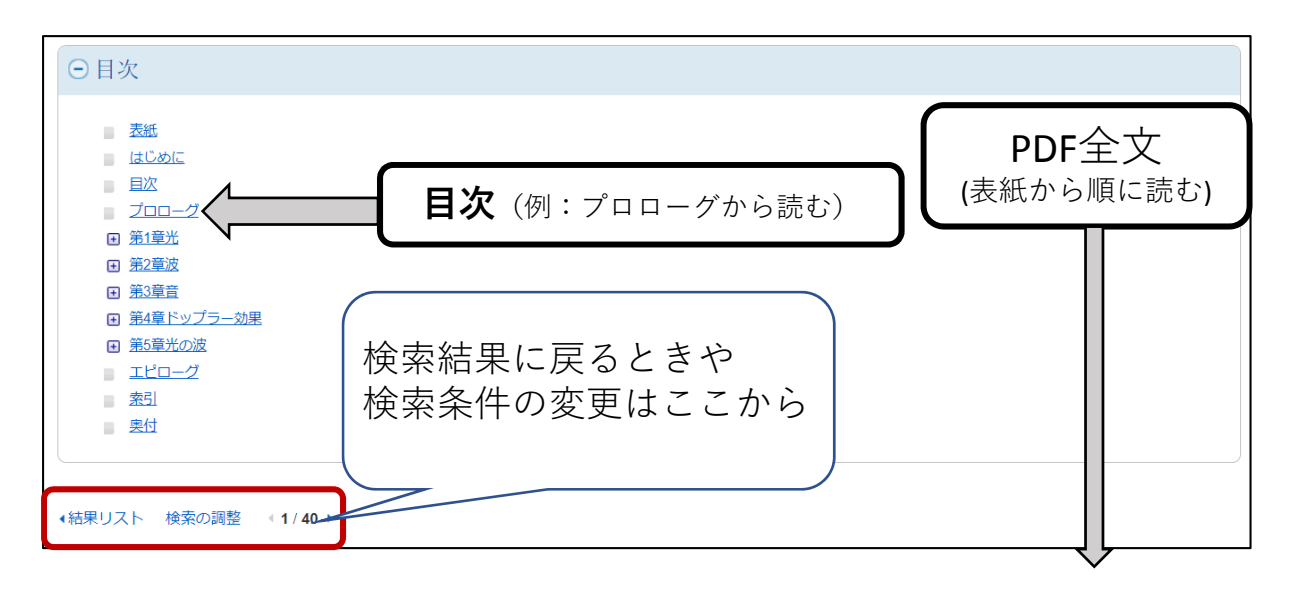

本文が開きます。ブラウザのスクロールバーでページを移動できます ホイール付きマウスでも同様です)。 ウインドウ下部の操作パネルで拡大縮小など、表示切替ができます。

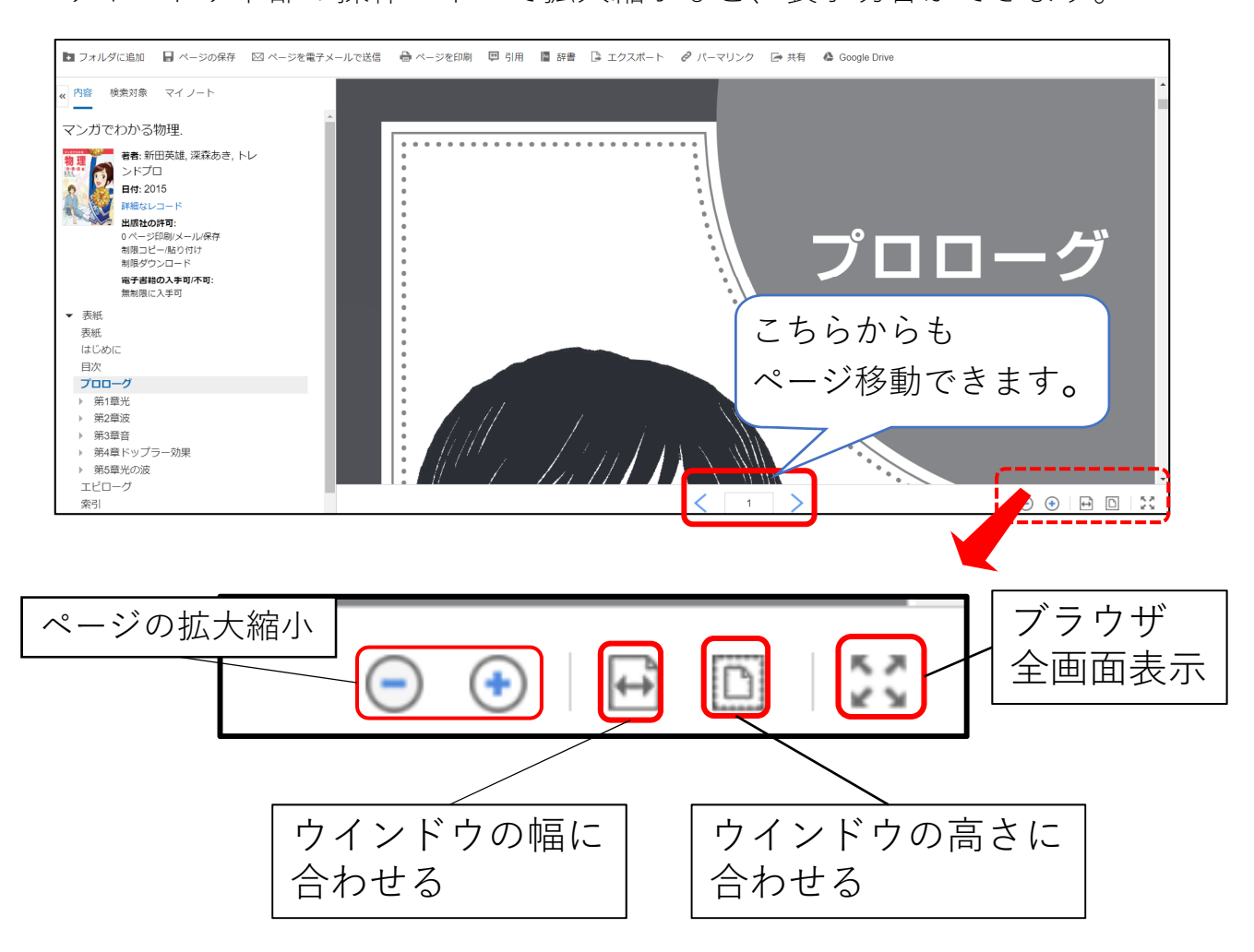

本文のウインドウ上部には、メニューバーがあります。 ※一部は後述する個人アカウント「My EBSCOhost」向けです。

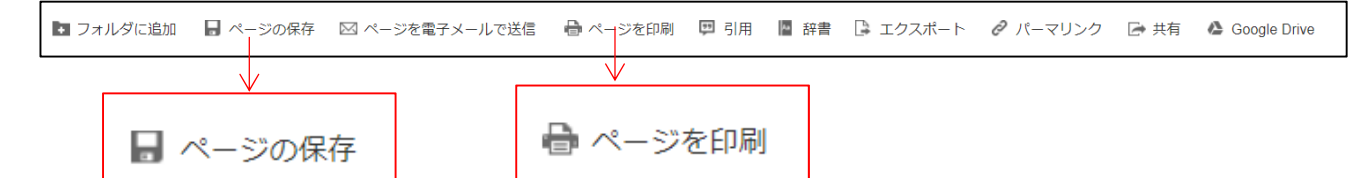

ページの保存任意の場所への保存、印刷ができます。 ただし、出版社ごとの制限を超えた印刷、保存はできません。

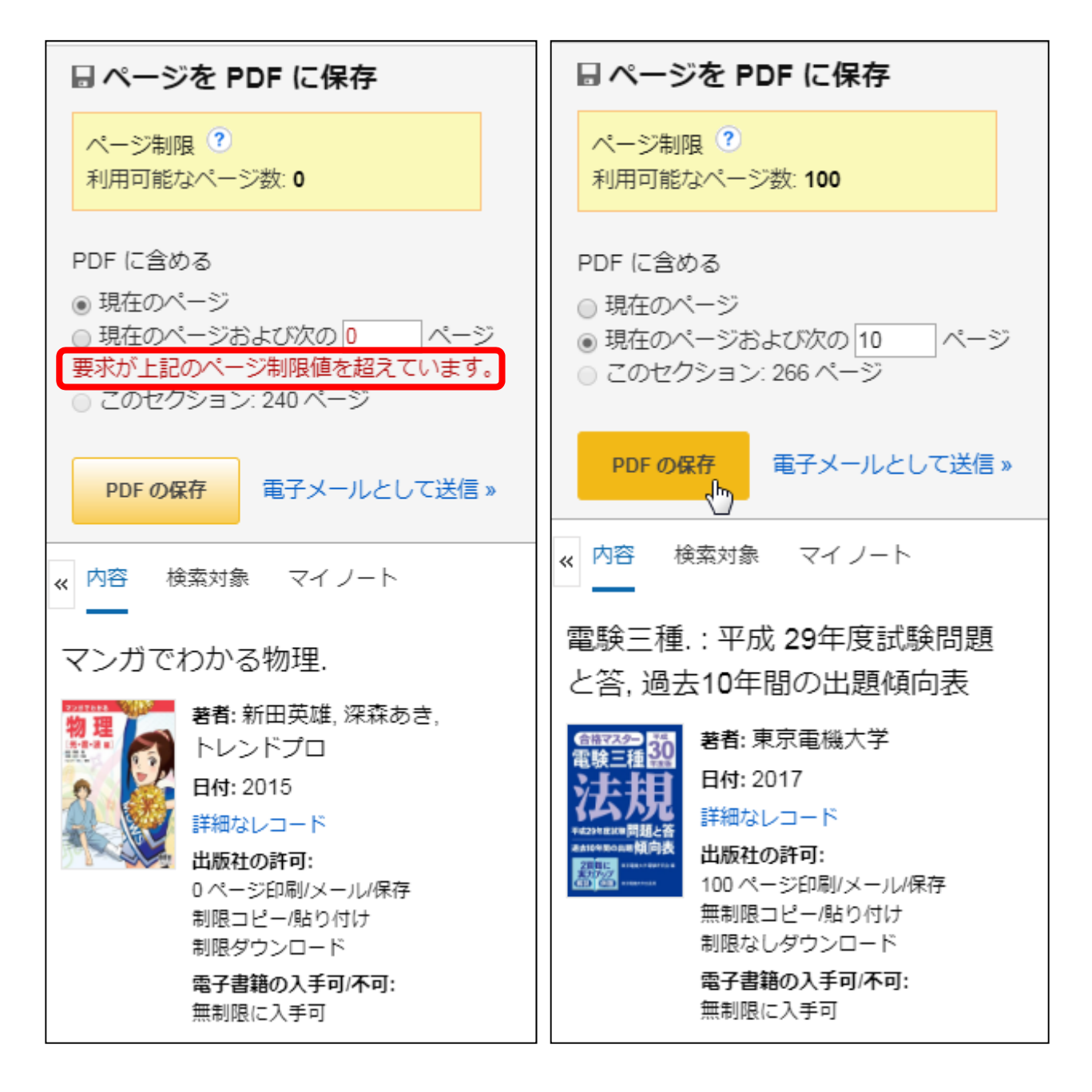

## ●ツールの使い方

「フォルダ」はEBSCOの個人アカウント登録が必要です。 「GoogleDrive」はGoogleの個人アカウント登録が必要です。

| 新規検索 辞書 電子書籍                |                     | サインイン 🧧 フォルダ ユーザー語                                                                                                    | 淀 言語・ ヘルプ                                                    |                 |
|-----------------------------|---------------------|----------------------------------------------------------------------------------------------------|--------------------------------------------------------------|-----------------|
| 検索中: eBook Col              | lection (EBSCOhost) | データベース選択                                                                                                    | Library Logo                                                 | ツール             |
| EBSCOhost マンガでわか            | 3<br>* 19/****      | 検索 ⑦                                                                                                    |                                                              |                 |
| SEPTION PIECO               | AC IDENENBULE       |                                                                                                    |                                                              | Dilve           |
| 📄 詳細なレコード                   | ◆結果リスト 検            | 索の詞語                                                                                                    | ツール »                                                        | 🥦 フォルダに         |
| PDF 全文                      | マンガで                | わかる物理                                                                                                    | Coogle Drive                                                 | 追加              |
| 的事件表现                       | シリーズ:               | マンガでわかる物理、光・音・波編                                                                                                    | in フォルダに<br>追加                                               | 🚔 ÉPRI          |
| EI この电子書籍からの最も関<br>連度の高いページ | 著者:                 | 新田英雄<br>深森あき<br>トレンドプロ                                                                                                    | ▲ 印刷 ○ 用子メール                                                 | 🔀 電子メール         |
| 8 目次                        | 出版物情報:              | Ed.: 第1版. 東京卸千代田区: オーム社. 2015                                                                                                    |                                                              |                 |
| 類似した検索結果                    | リソース タイプ:           | eBook.                                                                                                    | 💾 保仔                                                         | 🛄 保存            |
| SmarlText 検索を使用。            | 説明:                 | 「マンガでわかる物理 力学編」の効果、光・音・液層登場1本書は、光・音・液<br>といった物理現象をマンガによって表現しながら、来しくかつ本質的な感動ができ<br>なってに解説していきます、物理によって現象を見始する面白さを、マンガのスト<br>ーリーを追うことで自然に学習できる本を目指します。レベリ約には高校物理を想定していますが、中学校レ<br>ベリルウム酸量を含んでいます。また、一部に大学基礎物理レベルの内容もありますが、高校生にもわかるよ<br>うに解説します。 | <ul> <li>□ 引用</li> <li>■ エクスポート</li> <li>■ ノートの作成</li> </ul> | 「日本」            |
|                             | サブジェクト:             | Light-Comic books, strips, etc<br>Waves-Comic books, strips, etc<br>Sound-waves-Comic books, strips, etc                                                                                                    | <i>₽</i> パーマリン<br>ク                                          | ▶ ±りスホー<br>ト    |
|                             | カテゴリ:               | SCIENCE / Mechanics / General<br>SCIENCE / Mechanics / Solids                                                                                                    | . 共有                                                         | 💽 ノートの作         |
|                             | 言語:                 | Japanese                                                                                                    |                                                              | 次d              |
|                             | 関連 ISBN:            | 9784274218200. 9784274802553.                                                                                                    |                                                              | 0 1-211V        |
|                             | OCLC:               | 946617172                                                                                                    |                                                              | 9 / (5))<br>/ / |
| à                           | 登録番号:               | 1220460                                                                                                    |                                                              |                 |
|                             | 出版社の許可:             | 0 ページ印刷シール/保存<br>制限コピール20付け<br>制限ダンシード                                                                                                    |                                                              | 🕂 共有            |
|                             | 同時ユーザー レベ           | ル: 無制限ユーザー アクセス                                                                                                    |                                                              |                 |
|                             | 0-0-                |                                                                                                    |                                                              |                 |

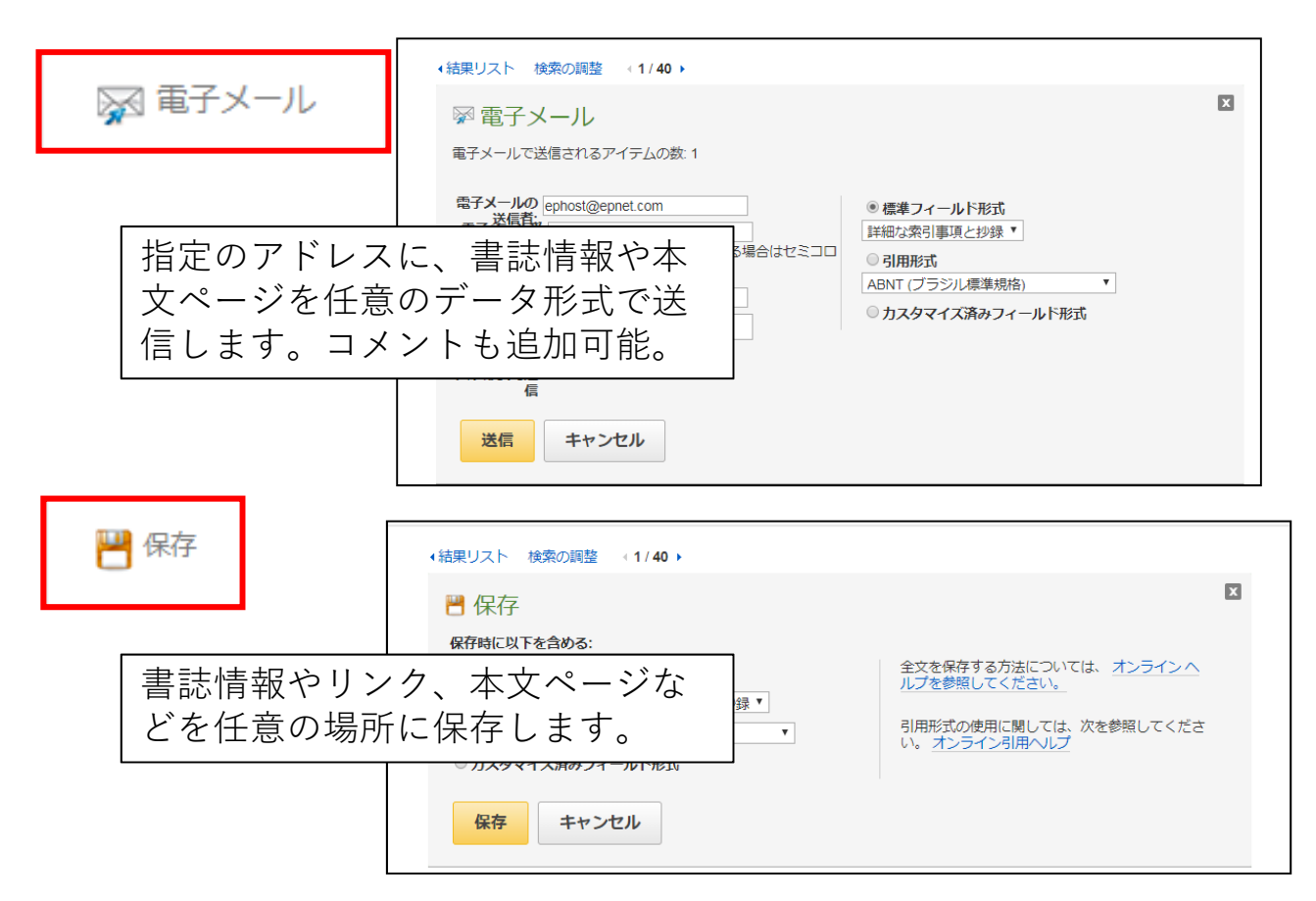

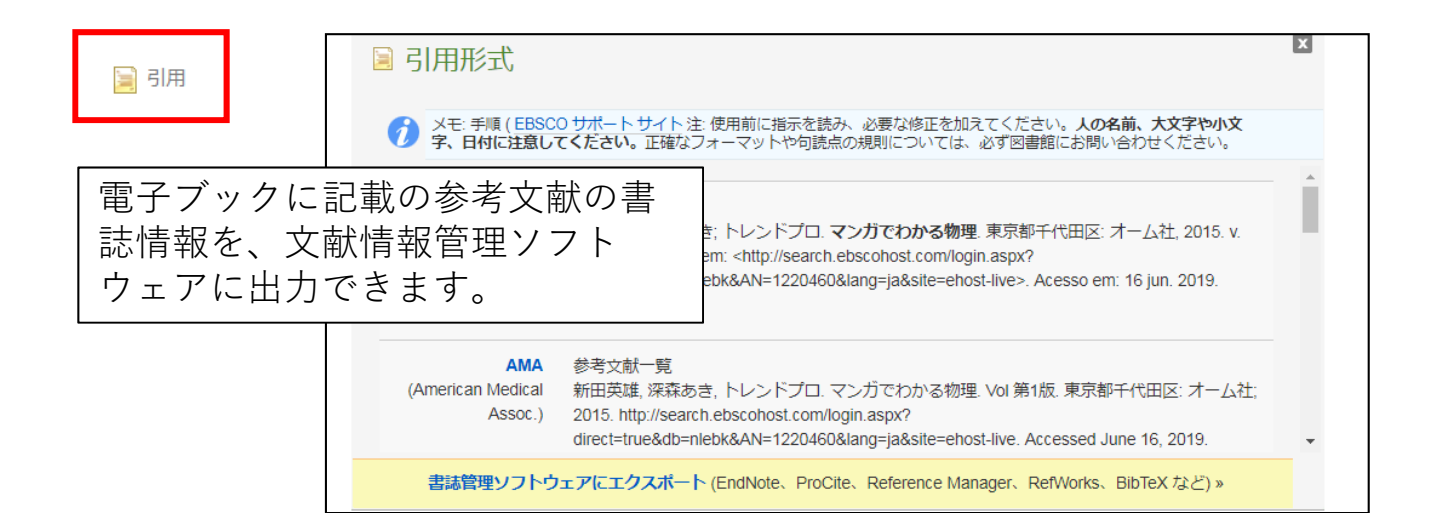

| ▶ エクスポー | < <p> ・結果リスト 検索の調整 (1/40)</p>                                                                                                    |
|---------|----------------------------------------------------------------------------------------------------|
|         | STDスポートマネージャー GF ■Fメール                                                                                                    |
|         | 保存するアイテム数:1                                                                                                    |
|         | <ul> <li>引用を保存するファイルの形式:</li> <li>RIS 形式の直接エクスボート (CITAVI、EasyBib、EndNote、ProCite、Reference Manager、Zotero など)</li> <li>汎用文献リスト管理ソフトウェア</li> <li>XML 形式の引用</li> <li>BibTeX 書式の引用</li> <li>MARC21 書式の引用</li> <li>MARC21 書式の引用</li> <li>RefWorks への直接エクスボート</li> <li>EndNote Web への直接エクスボート</li> <li>EasyBib への直接エクスボート</li> <li>CSV をダウンロード</li> </ul> |
|         |                                                                                                    |

| 🛨 共有 |                                               |                       |         |             |      |
|------|-----------------------------------------------|-----------------------|---------|-------------|------|
|      |                                               |                       |         |             |      |
|      | ● 共有                                          |                       |         |             | X    |
|      | Twitter                                       | f Facebook            | 🗢 Print | ★ Favorites |      |
|      | <ul><li>Pinterest</li><li>Delicious</li></ul> | Google_<br>■ Hater 書誌 | 情報をSNSな | などで共有する機能   | ぎです。 |

#### 5、「EBSCO eBook」のパーソナルサービス

EBSCOeBookでは、「MyEBSCOhost」という個人アカウントを利用することができます。個人アカウントを利用することで、次の機能を利用できます。

①学外からEBSCOeBookを読む
 ②電子ブックの情報を登録する「フォルダ」
 ③検索履歴の保存
 ④登録した電子ブックの情報が届く「アラート」

#### ・学生及び教職員のみ利用可能です。卒業後は利用できません。

・有効期限は、登録日より1年間です。

#### <u>6、「MyEBSCOhost」のアカウント登録</u>

学内LAN接続 学内メールアドレス 学外利用

学内LANに接続されたPCより「EBSCOhost eBook Collection」 にアクセスし、右上の「**サインイン**」よりアカウントの新規作 成を行う。

| 新規検索 辞書 電子書籍            |                                              | サインイン | <b>□</b> フォルダ | ユーザー設定 | 言語・   | ヘルプ      |
|-------------------------|----------------------------------------------|-------|---------------|--------|-------|----------|
|                         |                                              |       |               |        | Libra | ary Logo |
| and and a second second |                                              |       |               |        |       |          |
|                         | <b>EBSCO</b> host                            |       |               |        |       |          |
|                         | 検索中: eBook Collection (EBSCOhost)   データベース選択 |       |               |        |       |          |
|                         | キーワードを入力                                     | ⊠ t   | 余 ?           |        |       |          |
|                         | 基本検索詳細検索検索履歴                                 |       |               |        |       |          |

| Sebscohost                 |                                      |
|----------------------------|--------------------------------------|
| 6                          | サインインの画面が<br>開きます。                   |
| <b>EBSCO</b> host          | Googleアカウントでは、学外利用<br>できません。ご注意ください。 |
| サイン イン                     |                                      |
| G Google でサインイン            |                                      |
| OR                         |                                      |
| バスワード 💿 表示                 | 「サインイン」ギタン下                          |
| パスワードを忘れた場合                | 」<br>小色の「 <b>今すぐ新規作成</b> 」           |
| サインイン                      | をクリック。                               |
| アカウントをお持ちでない場合 今すぐ新規作<br>成 |                                      |

| 監守必須です         監子メール *         エーザー名 *         エーザー名 *         パスワードの作成 *         ・ 設守 1 文字         ・ 6 文字以上         ・ パスワードの一体成 *         ・ ジア         ・ 数字 1 文字         ・ 6 文字以上         ・ パスワードにユーザー名またはメールアドレスを含めることはできません         ・ パスワードを確認 *         ・ ※ <ul> <li> </li> <li> </li></ul> <li> <ul> <li> <ul> <li> </li> <li> <ul> <li> </li> <li> <ul> <li> </li> <li> <ul> <li> <ul> <li> </li> <li> </li></ul> <li> <ul> <li> <ul> <li> <li> </li> <li> <ul> <li> <li> <ul> <li> <li> </li> <li> <li> <ul> <li> <li> </li> <li> <li> <ul> <li> <li> <li> <li> <li <="" ul=""> <li> <ul> <li> <li> <ul> <li> <li> <li> <li> <li> <li> <li> <li> <li> <li> <li> <li> <li> <li> <li> <li> </li> <li> <li> <li> <li> <li> <li> <li> <li> <li> <li> <li> <li> <li> <li> <li> <li> <li> <li> <li> <li> <li> <li> <li> <li> <li> <li> <li> <li> <li> <li> <li> <li> <li> <li> <li> <li> </li> <li> <li> <li> </li> <li> </li> <li> <li></li></li></li></li></li></li></li></li></li></li></li></li></li></li></li></li></li></li></li></li></li></li></li></li></li></li></li></li></li></li></li></li></li></li></li></li></li></li></li></li></li></li></li></li></li></li></li></li></li></li></li></li></li></li></ul></li></li></ul></li></li></li></li></li></li></ul></li></li></li></ul></li></li></li></ul></li></li></ul></li></li></ul></li></ul></li></li></ul></li></ul></li></ul></li></ul></li></ul></li>                                                                                                    | 名*                                                  | 姓*                     |
|----------------------------------------------------------------------------------------------------|-----------------------------------------------------|------------------------|
| Scheviews Scheviews Scheve state Scheve state Scheve                                                                                                    |                                                     |                        |
| STメール *<br>A ールアドレスの確認 *<br>ユーザー名 *<br>(スワードの作成 *<br>② 表示<br>※<br>* 該字 1 文字<br>: 記号 1 文字<br>: 6 文字以上<br>. パスワードを確認 *<br>※<br>※<br>※<br>※<br>※<br>※<br>※<br>※<br>※<br>※<br>※<br>※<br>※                                                                                                    |                                                     |                        |
| A → ルアドレスの確認 * 1 → ザー名 * (スワードの作成 * (スワードの作成 * (スワードの作成 * (スワードの作成 * (スワードとユーザー名またはメールアドレスを含めることはできません (スワードを確認 * (スワードを確認 * ※ A&200 質問 * ※ A&200 首気 * (スワードを確認 * ※ A&200 首気 * ※ A&200 首気 * ※ (スワークの保持および利用 法行                                                                                                    |                                                     |                        |
| ▲イルアドレスの確認* ユーザー名* ③ 表示 (スワードの作成* ③ 表示 ※ 認号1文字 6 文字以上 パスワードにユーザー名またはメールアドレスを含めることはできません (スワードを確認* ※ ※                                                                                                    | 西고······ *                                          |                        |
| Xールアドレスの確認 * III-ザー名 * (ズスワードの作成 * (ズスワードの作成 * (ズスワードの作成 * (ズスワードにユーザー名またはメールアドレスを含めることはできません。 (ズワードを確認 * ※ ※密の質問 * ※ ※密の答え * I はい、私はこのパーソナライズされたデータの収集に同意しており、個人データの処理が<br>iBSCO と組織の間の契約に基づいて行われることを理解しています。 * • 個人データのの機動としています。 *                                                                                                    |                                                     |                        |
| X→ルアドレスの確認 *          1-ザー名 *         (Xフワードの作成 *         (Xフワードの作成 *         (Xフワードの作成 *         (Xフワードの作成 *         (Xフワードの作成 *         (Xフワードにユーザー名またはメールアドレスを含めることはできません         (Xフワードを確認 *         (Xワードを確認 *         (Xワードを確認 *         (Xワードを確認 *         (Xワードを確認 *         (Xワードを確認 *         (Xワードを確認 *         (Xワードを確認 *         (Xワードを確認 *         (Xワードを確認 *         (Xワードを確認 *         (Xワードを確認 *         (Xワードを確認 *         (Xロー・ソナライズされたデータの収集に同意しており、個人データの処理が<br>におり、ロー・ソナライズされたデータの収集に同意しており、個人データの処理が         (Xロー・ソナライズされたデータの収集に同意しており、個人データの処理が         (A、データの保持および利用                                                                                                    |                                                     |                        |
| Xールアドレスの確認* ユーザー名* (ズスワードの作成* ※ 数字 1 文字 : 記号 1 文字 : 20号 1 文字 : 6 文字以上 · パスワードにユーザー名またはメールアドレスを含めることはできません (ズワードを確認* ※ ※ <                                                                                                    |                                                     |                        |
| ユーザー名 *<br>(ズスワードの作成 *<br>※ 表示<br>※ 数字 1 文字<br>: 説弓 1 文字<br>: ひァトにユーザー名またはメールアドレスを含めることはできません<br>パズワードを確認 *<br>※<br>終密の質問 *<br>※<br>必密の答え *<br>』 はい。私はこのパーソナライズされたデータの収集に同意しており、個人データの処理が iBSCO と組織の間の契約に基づいて行われることを理解しています。 *<br>・ 個人データの模特および利用                                                                                                    | メールアドレスの確認*                                         |                        |
| ユーザー名 *  (【スワードの作成 *  (スワードの作成 *  (スワードの作成 *  (スワードにユーザー名またはメールアドレスを含めることはできません  (スワードを確認 *  (スワードを確認 *  (スワードを認知 *  (スワードを認知 *  (スワー (スワー (スワー (スワー (スワー (スワー (スワー (スワ |                                                     |                        |
| ユーザー名 *<br>(ズスワードの作成 *<br>(ズスワードの作成 *<br>(ズスワードの作成 *<br>(ズスワードにユーザー名またはメールアドレスを含めることはできません<br>(ズスワードを確認 *<br>・<br>※<br>※<br>※<br>※<br>※<br>※<br>※<br>※<br>※                                                                                                    |                                                     |                        |
| ・ 数字1 文字 ・ 数字1 文字 ・ 数字1 文字 ・ 記号1 文字 ・ ら 文字以上 ・ パスワードにユーザー名またはメールアドレスを含めることはできませ ん ・ パスワードを確認 * ※  ※ ※ ※ ※ ※ ※ ※ ※ ※ ※ ※ ※ ※ ※ ※ ※ ※                                                                                                    | コーザータ *                                             |                        |
| (スワードの作成 *         ・ 数字1 文字         ・ 説与1 文字         ・ 会交以上         ・ パスワードにユーザー名またはメールアドレスを含めることはできません         ・         パスワードを確認 *         ・         ペ         ※密の質問 *         ・         ペ         ※密の質問 *         ・         ・         ・                                                                                                    | ± 2 19 °                                            |                        |
| <ul> <li>ペスワードの作成*         <ul> <li>● 表示</li> <li>● 数字1 文字</li> <li>● 記号1 文字</li> <li>● 含字以上</li> <li>● パスワードにユーザー名またはメールアドレスを含めることはできません</li> <li>ペスワードを確認*             </li> <li>◆ 密恋の質問 *             </li> <li>◆ 密恋の答え *             </li> <li>● はい。私はこのパーソナライズされたデータの収集に同意しており、個人データの処理が<br/>ESCO と組織の間の契約に基づいて行われることを理解しています。*             <li>● 個人データの換持および利用</li> </li></ul> </li> </ul>                                                                                                    |                                                     |                        |
|                                                                                                    |                                                     |                        |
| * 数字 1 文字     記号 1 文字     記号 1 文字     ら 文字以上     パスワードにユーザー名またはメールアドレスを含めることはできません     パスワードを確認 *     ペ      必密の質問 *     ペ      必密の答え *     しはい。私はこのパーソナライズされたデータの収集に同意しており、個人データの処理が     BSCO と組織の間の契約に基づいて行われることを理解しています。 *     ・                                                                                                    | バスワードの作成 *                                          | (1) 表示                 |
| <ul> <li>・ 数字 1 文字</li> <li>・ 記号 1 文字</li> <li>・ 6 文字以上</li> <li>・ パスワードにユーザー名またはメールアドレスを含めることはできません</li> <li>ペスワードを確認 *</li> <li>※</li> <li>※</li> </ul>                                                                                                    |                                                     |                        |
| <ul> <li>数子1文字</li> <li>6 文字以上</li> <li>パスワードにユーザー名またはメールアドレスを含めることはできません</li> <li>パスワードを確認 *</li> <li>※</li> <li>※</li> <li>※</li> <li>※</li> <li>※</li> <li>※</li> <li>※</li> <li>※</li> <li>※</li> <li>※</li> <li>※</li> <li>※</li> <li>※</li> <li>※</li> <li>※</li> <li>※</li> <li>※</li> <li>※</li> <li>※</li> <li>※</li> <li>※</li> <li>※</li> <li>※</li> <li>※</li> <li>※</li> <li>(」</li> <li>(」</li> <li>()</li> <li>()</li></ul>                                                                                                    |                                                     | <b>^</b>               |
|                                                                                                    | <ul> <li>数字1文字</li> <li>32日、二字</li> </ul>           |                        |
|                                                                                                    | <ul> <li>記号 ↓ 乂子</li> <li>6 立字以 ト</li> </ul>        |                        |
| ん<br>(スワードを確認 *<br>※密の質問 *<br>※密の答え *<br>〕 はい。私はこのパーソナライズされたデータの収集に同意しており、個人データの処理が<br>iBSCO と組織の間の契約に基づいて行われることを理解しています。 *<br>・ 個人データの保持および利用<br>進行                                                                                                    | • パスワードにコーザー名またはメールアド                               | ドレスを含めることはできませ         |
| パスワードを確認 *<br>▲密の質問 *<br>▲密の答え *<br>■ はい。私はこのパーソナライズされたデータの収集に同意しており、個人データの処理が<br>IBSCO と組織の間の契約に基づいて行われることを理解しています。 *<br>・ 個人データの保持および利用<br>歩行                                                                                                    | 6                                                   | V/CBW/CCIACCAC         |
| <ul> <li>         ・         ・         ・</li></ul>                                                                                                    | パフロードを研究 *                                          |                        |
| 必密の質問*   必密の答え*   はい。私はこのパーソナライズされたデータの収集に同意しており、個人データの処理が   :BSCO と組織の間の契約に基づいて行われることを理解しています。*   ・個人データの保持および利用   指行                                                                                                    | AND I'C MEED                                        | ×                      |
| 必認の質問*   必認の答え*   ③ はい。私はこのパーソナライズされたデータの収集に同意しており、個人データの処理が BSCOと組織の間の契約に基づいて行われることを理解しています。*   ・ 個人データの保持および利用   些行                                                                                                    |                                                     |                        |
| 必然の質問 *   ※必の答え *   』はい。私はこのパーソナライズされたデータの収集に同意しており、個人データの処理が BSCO と組織の間の契約に基づいて行われることを理解しています。 *   「個人データの保持および利用   指行                                                                                                    |                                                     |                        |
| <ul> <li></li></ul>                                                                                                    | 秘密の質問*                                              |                        |
| 必密の答え *<br>□ はい。私はこのパーソナライズされたデータの収集に同意しており、個人データの処理が<br>BSCO と組織の間の契約に基づいて行われることを理解しています。 *<br>・ 個人データの保持および利用<br>共行                                                                                                    |                                                     | $\sim$                 |
| <ul> <li></li></ul>                                                                                                    |                                                     |                        |
| ■ はい。私はこのパーソナライズされたデータの収集に同意しており、個人データの処理が<br>IBSCO と組織の間の契約に基づいて行われることを理解しています。 *<br>■ 個人データの保持および利用<br>地行                                                                                                    | 秘密の答え *                                             |                        |
| □ はい。私はこのパーソナライズされたデータの収集に同意しており、個人データの処理が<br>EBSCO と組織の間の契約に基づいて行われることを理解しています。 *<br>・ 個人データの保持および利用<br>− 株行                                                                                                    |                                                     |                        |
| □ はい。私はこのパーソナライズされたデータの収集に同意しており、個人データの処理が<br>EBSCO と組織の間の契約に基づいて行われることを理解しています。 *<br>・ 個人データの保持および利用<br>− 読行                                                                                                    |                                                     |                        |
| BSCO と組織の間の契約に基づいて行われることを理解しています。 *<br>個人データの保持および利用<br>総行                                                                                                    | はい。 私はこのバーソナライズされたデー                                | -タの収集に同寛しており、個人データの処理が |
| 個人データの保持および利用                                                                                                    | - 182~ 1418とのハーシアシースと10とり<br>EBSCO と組織の間の契約に基づいて行われ | ることを理解しています。*          |
|                                                                                                    | ■ 個人データの保持および利用                                     |                        |
| <b></b> 続行                                                                                                    | and the second dependence of the                    |                        |
| 77814                                                                                                    |                                                     |                        |

#### アカウント作成画面が表 示されます。必要事項を記 入してください。

<u>姓名</u> 日本語、アルファベット どちらでも可

<u>電子メール</u> **大学発行のメールアドレス** 

<u>ユーザー名</u> サインインに必要となります。 忘れないようにメモしてください。

パスワード 英数字と記号、6文字以上 メールアドレスと同じ文字列は不可

#### アカウントの作成を完了してサインインしてください。

|      |    |      |                                                                  | アカウント      | を更新 藤川 | II ではありませんか? <u>ここでサインインしてください。</u> ^ |   |
|------|----|------|------------------------------------------------------------------|------------|--------|---------------------------------------|---|
| 新規検索 | 辞書 | 電子書籍 |                                                                  | サインアウ      | うト 👆 フ | フォルダ ユーザー設定 言語・ ヘルプ                   |   |
|      |    |      |                                                                  |            |        | 💭 Library Logo                        |   |
|      |    |      | アカウントを更新                                                         | 藤川 ではありません | ሪታን?   | ここでサイン インしてください。                      | • |
|      |    |      | EBSCO                                                            | nost       |        |                                       |   |
|      |    |      | <b>検索中: eBook Collection (EBSCOhost)   データベース通</b><br>  ドーワードを入力 | 訳<br>区     | 検索     | •                                     |   |
|      |    |      | 基本検索詳細検索検索履歴                                                     |            |        |                                       |   |

「〇〇(**ユーザ名**)ではありませんか?」という表示になれば、サ インイン成功です。パスワードなどを変更する場合は、となり の「アカウントを更新」をクリックしてください。

学外から利用する場合は、下記よりサインインして下さい。

個人認証専用URL <u>http://search.ebscohost.com/login.aspx?authtype=user</u>

#### サインイン マイフォルダ

「フォルダ」をクリックすると、「マイフォルダ」が表示され ます。パーソナルサービスの利用状況を確認できます。

|                                   |                                                                                                 | アカウントを更新 藤川 ではありませんか? ここです                                            | サインインしてください。  |
|-----------------------------------|-------------------------------------------------------------------------------------------------|-----------------------------------------------------------------------|---------------|
| 新規検索 辞書 電子書籍                      |                                                                                                 | サインアウト 😓 フォルダ ユー fー設定                                                 | 言語・ ヘルプ       |
| 藤川のフォルダ <sup>®</sup><br>をBSCOhost |                                                                                                 |                                                                       | ELibrary Logo |
| ≪ 日 → マイフォルダ<br>論文・記事 (0)         | マイ フォルダ: 電子書籍                                                                                   |                                                                       | 🚔 印刷          |
| 画像 (0)<br>ビデオ (0)                 | 1.3/3<br>ページ: 1                                                                                 | 追加日▼ ページ オプション▼                                                       | ₩ 電子メール       |
| 企業名・団体名 (0)<br>ページ (0)            | □ すべて選択/選択解除 <b>アイテムの削除</b>                                                                     |                                                                       | □ から こにい      |
| 電子書籍 (3)<br>オーディオブック (0)          | ■ 1.マンガでわかる物理.                                                                                  | Q                                                                     | L.            |
| 貸出 (0)<br>予約 (0)                  | By: 新田英雄; 深森あき; トレンドプロ. Series: マンガ<br>都千代田区 : オーム社, 2015. eBook. Language: Japa<br>(FBSCObect) | jでわかる物理, 光・音・波編. Edition: 第1版. 東京<br>anese , データベース: eBook Collection |               |

## サインイン ユーザー設定

使いやすい画面表示や、アラートメールなどの送信先、保存 する書誌情報のデータなどを設定します。

| サインア                                            | ウト 占 フォルダ ユーザー                                                                               | 設定言語                 | ・ヘルプ                                            |                           |
|-------------------------------------------------|----------------------------------------------------------------------------------------------|----------------------|-------------------------------------------------|---------------------------|
|                                                 |                                                                                              |                      |                                                 |                           |
| EBSCOhost                                       | のユーザー設定                                                                                      |                      |                                                 |                           |
| 一般設定                                            |                                                                                              |                      |                                                 |                           |
| 言語                                              | 日本語                                                                                          | オートコンプリー<br>ト検索候補    | ● オン ◎ オフ                                       |                           |
| クエリーで結果が<br>返されなかった場<br>合に Smarttext<br>検索を実行する | ◎ オン ◎ オフ                                                                                    |                      |                                                 |                           |
| 検索結果リストの                                        | 表示                                                                                           |                      |                                                 |                           |
| <b>た</b> 害                                      | <ul> <li>● 標準</li> <li>● タイトルのみ</li> <li>● 概要</li> <li>● 詳細</li> </ul>                       | ページ <b>レイアウ</b><br>ト | <ul> <li>3カラ 2カラ<br/>ム ム</li> </ul>             | 2カラ 1カラ<br>ム ム            |
| 画像クイックビュ<br>ー                                   | ◎ オン ◎ オフ ヒント                                                                                | 表示順<br>ページあたりの結<br>果 | <ul> <li>● 関連度 ○ データベー</li> <li>10 ▼</li> </ul> | ースのデフォルト                  |
| エクスポートした                                        | 内容の印刷、電子メール送信、保存                                                                             |                      |                                                 |                           |
| デフォルト書式                                         | <ul> <li>● 標準フィールド形式</li> <li>詳細な索引事項と抄録</li> <li>● 引用形式</li> <li>ABNT (ブラジル標準規格)</li> </ul> | エクスポート設定             | 引用を保存するファイ,<br>CSV をダウンロード<br>引用と共に電子メール<br>式:  | ルの形式:<br>▼<br>で送信するファイルの形 |
| 6                                               | カスタマイズ済みフィールド形式                                                                              |                      | MARC21 書式の引用                                    | Ŧ                         |
| 電子メールの送信<br>者                                   | ephost@epnet.com                                                                             |                      |                                                 |                           |
| 電子メール受信者                                        | 電子メール アドレスが複数ある場合はセミコロ<br>ンで区切ります。                                                           |                      |                                                 |                           |
| 電子メールの書式                                        | ◎ リッチテキスト ◉ プレーンテキスト                                                                         |                      |                                                 |                           |

# サインイン検索履歴の保存

同じ条件で検索したり、複数の検索履歴を組み合わせて検索 する機能です。

| 検索中: eBook Col | lection (EBSCOhost) データベース選択 |    |
|----------------|------------------------------|----|
| 動物             | 「検索履歴」隣の                     | 検索 |
| 基本検索 詳細検察      | 索 検索履歴 ▶ をクリック               |    |

| 検索履歴/アラ-           | 検索履歴/アラート                   |                                                                |                       |         |  |  |
|--------------------|-----------------------------|----------------------------------------------------------------|-----------------------|---------|--|--|
| 検索履歴を印刷 れ          | 検索を読み込み アラートの読み込み 検索履歴/アラート | の保存                                                            |                       |         |  |  |
| 🔲 すべて選択/選          | 訳解除 AND を使用して検索 OR を使用して検索  | 検索結果の削除                                                        |                       | 検索結果の更新 |  |  |
| 検索 <b>検</b><br>ID# | 索用語                         | 検索オプション                                                        | アクション                 |         |  |  |
| 🔲 S3 🔊             | 3 重力物                       | 限定 - Hidden NetLibrary Holdings<br>検索モード - 入力した語順どおりに検索        | 🔍 結果を表示 (43) 🚺 詳細を表示: | ☑ 編集    |  |  |
| 🔲 S2 🔊             | 「電験                         | <b>限定</b> - Hidden NetLibrary Holdings<br>検索モード - 入力した語順どおりに検索 | 🔍 結果を表示 (68) 🚺 詳細を表示: | ☑ 編集    |  |  |
| 🔲 S1 🔊             | <u>」</u> マンガでわかる            | 限定 - Hidden NetLibrary Holdings<br>検索モード - 入力した語順どおりに検索        | 🔍 結果を表示 (40) 📝 詳細を表示: | ☑ 編集    |  |  |
|                    |                             |                                                                |                       |         |  |  |

| フォルダリスト    |                                |  |
|------------|--------------------------------|--|
| 検索/アラートの名前 | ∫動物(犬)                         |  |
| 説明         |                                |  |
| 作成日        | 6/17/2019                      |  |
|            | eBook Collection (EBSCOhost) ^ |  |
| データベース     | ~                              |  |
| 検索方法       | <br>犬                          |  |
| インターフェイス   | EBSCOhost                      |  |
| 検索履歴の保存形式  | ● 保存済み検索(永久)                   |  |
|            | ●保存済み検索 (一時的、24時間)             |  |
|            | ◎ アラート                         |  |
| 保存         | キャンセル                          |  |

# サインイン検索アラートの設定(検索履歴から)

よく検索するワードに関する電子ブック情報が追加された際、 メールでお知らせする機能です。

| 動                              | 動物<br>「検索履歴」隣の<br>▶をクリック<br>▲検索 |                                                                                                    |                                                                                                    |                                               |                                                |                         |  |
|--------------------------------|---------------------------------|----------------------------------------------------------------------------------------------------|----------------------------------------------------------------------------------------------------|-----------------------------------------------|------------------------------------------------|-------------------------|--|
| <b>食索</b> 履<br><sub>食</sub> 索履 | 覆 <b>歴/ア</b><br>歴を印刷            | ラート<br>検索を読み込み アラートの読み込み 検索                                                                                      | 履歴アラートの保存                                                                                                    |                                               |                                                |                         |  |
|                                |                                 |                                                                                                    |                                                                                                    |                                               |                                                |                         |  |
| <b>□</b> ₫                     | 「べて選                            | R/選択解除 AND を使用して検索 OR を使用                                                                                        | 用して検索検索結果の削除                                                                                                    |                                               |                                                | 検索結果の更新                 |  |
| াৰ                             | すべて選<br>検索<br>ID#               | N選択解除 AND を使用して検索 OR を使用<br>検索用語                                                                                 | <b>間して検索</b><br>検索オプション                                                                                                    | アクション                                         |                                                | 検索結果の更新                 |  |
| - J                            | すべて選捕<br>検索<br>ID#<br>S3        | R/選択解除 AND を使用して検索 OR を使用<br>検索用語<br>動物                                                                          | <mark>限定</mark> - Hidden NetLibrary Holdings<br>検索モード - 入力した語順どおりに検索                                                                                        | アクション<br>④ 結果を表示 (43)                         | <ol> <li>詳細を表示:</li> </ol>                     | 検索結果の更新<br>2 編集         |  |
|                                | がて選<br>検索<br>ID#<br>S3<br>S2    | <ul> <li>R)選択解除 AND を使用して検索 OR を使用</li> <li>検索用語</li> <li>動物</li> <li>              AND を使用して検索      </li> </ul> | <mark>根して検索 検索結果の削除</mark><br>検索オプション<br>限定 - Hidden NetLibrary Holdings<br>検索モード - 入力した語順どおりに検索<br>限定 - Hidden NetLibrary Holdings<br>検索モード - 入力した語順どおりに検索 | <b>アク</b> ション<br>④ 結果を表示 (43)<br>④ 結果を表示 (68) | <ul> <li>① 詳細を表示:</li> <li>② 詳細を表示:</li> </ul> | 検索結果の更新<br>3 編集<br>3 編集 |  |

| フォルダ リスト                                               |
|--------------------------------------------------------|
| 検索/アラートの名前 動物(犬)                                       |
| 説明                                                     |
| 作成日 6/17/2019                                          |
| eBook Collection (EBSCOhost)                           |
| データベース                                                 |
| 検索方法 犬                                                 |
| インターフェイス EBSCOhost                                     |
| 検索履歴の保存形式 🖲 保存済み検索(永久)                                 |
| ● 保存済み検索 (一時的、24時<br>● アラート 「アラート」に<br>● アラート チェックを入れる |
| 保存キャンセル                                                |

#### アラート用の画面に切り換わります。

アラートの頻度、通知するメールアドレスなどを設定して、名前を つけて保存。

| フォルダ リスト     |                                              |   |
|--------------|----------------------------------------------|---|
| 検索/アラートの名前   |                                              |   |
| 説明           |                                              |   |
| 作成日          | 6/17/2019                                    |   |
|              | eBook Collection (EBSCOhost)                 |   |
| データベース       | <b>*</b>                                     |   |
| 検索方法         | 動物                                           |   |
| インターフェイス     | EBSCOhost                                    |   |
| 検索履歴の保存形式    |                                              |   |
|              | ●保存済み検索 (一時的、24時間)                           |   |
|              |                                              |   |
|              |                                              |   |
|              |                                              |   |
|              |                                              |   |
|              |                                              |   |
|              |                                              |   |
| マニート かせづき ラン |                                              |   |
| アラートのオフション   |                                              |   |
|              | ◎ 恢安 ◎ 評袖 ◎ 吉応 (ホーン)/-                       |   |
|              | ✓ FBSCOhost のアクセスを送信済み論文・記事だけに限定             |   |
| 電子メール プロパティ  | ( ● すべてのアラートと通知を電子メールで知らせる                   |   |
|              | ◎ 作成通知のみ電子メールで知らせる                           |   |
|              | ◎ 電子メールなし (RSS のみ)                           |   |
|              | 電子メール アドレス (電子メールアドレスが複数ある場合はセミコロンで区切ってください) |   |
|              |                                              |   |
|              | □ アドレスを受信者から隠す                               |   |
|              | サブジェクト                                       |   |
|              |                                              |   |
|              | タイトル                                         |   |
|              | EBSCOhost アラート通知                             |   |
|              | 電子メールの [送信者] アドレス                            | 2 |
|              | EPAlerts@ebsco.com                           |   |
|              | 電子メールの結果書式                                   |   |
|              | ● プレーン テキスト ◎ HTML                           |   |
|              | 電子メールでの検索対象                                  |   |
|              | ☑ クエリー                                       |   |
|              | ☑ 頻度                                         |   |
| 保存キ          | ャンセル                                         |   |

# サインイン 検索アラートの設定(検索リストから)

よく検索するワードに関する電子ブック情報が追加された際、 メールでお知らせする機能です。

| 検索結果: 40               | のうち 1~40 関連度 ▼ ページオプション▼ □ 共有 ▼                                                                                                    |
|------------------------|----------------------------------------------------------------------------------------------------|
| 1. <b>マンガ</b><br>電子書籍  | でわかる物理.<br>By: 新田英雄; 深森あき; トレンドプロ. Series: マンガでわかる物<br>代田区: オーム社. 2015. eBook. Language: Japanese<br>『マンガでわかる物理 カ学編』の続編、光・音・波編登場!!本<br>ガによって表現しながら、楽しくかつ本質的な理解ができるよう<br>理解する面白さを、マンガのストーリーを追うことで自然に学習<br>物理を想定していますが、中学校レベルからの復習を含んでいま<br>⑦                                                                                                    |
| 2. マンガ<br>モーター<br>電子書籍 | サプジェクト: SCIENCE / Mechanics / General; SCIENCE / Mechanics / General; Science / General; Science / General; Scie |
|                        | -###<br>WE<br>TELE<br>RURE<br>WE<br>RURE<br>P RE<br>P C L ま す。<br>Ktp://rss.ebscohost.com/AlertSyndication.sem/CetFeed?<br>gul=5988364<br>P S - トを保存<br>P S - トをキャンセル<br>F###25                                                                                                    |